1. Anslut avgasaren till internet med kabel eller WFI dongel (Tillbehör).

2. Gå till Network i menyn och godkänn i två steg att enheten får kopplas upp på nätet (Disclaimer).

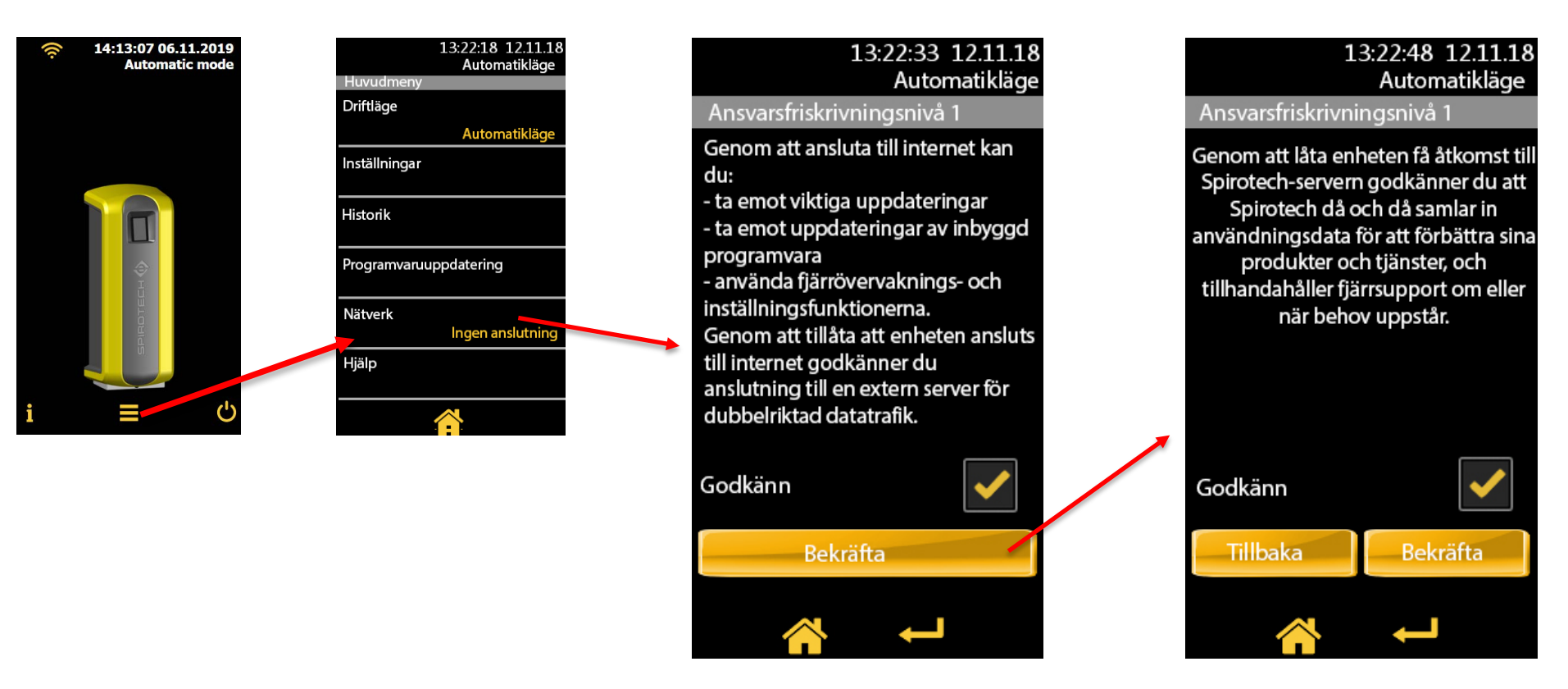

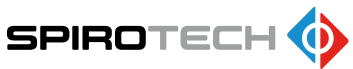

Gå in på <u>i-connect.spirotech.com</u> i din webläsare och klicka på "Register now"

| SPIROTECH 🚸 |                               |                     |
|-------------|-------------------------------|---------------------|
|             | () You have been logged out   |                     |
|             |                               |                     |
|             | Username<br>Password<br>Login |                     |
|             | Forgot password?              |                     |
|             |                               |                     |
|             |                               | © Spirotech bv 2018 |
|             |                               | Privacy             |
|             |                               | -                   |

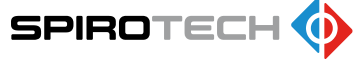

#### Fyll i era uppgifter i fälten, välj rätt behörighetsnivå och bocka för boxarna och klicka sedan på "Register".

Avgasaren har två behörighetsnivåer.

Slutanvändare (End User): De vanliga inställningarna som en användare har nytta av. Installatörsnivå (Installer): Ger utökad tillgång och återställning . Kräver kod.

Register Back English Polski English Deutsch Username Enter a username 1 Français Nederlands Password Enter a password Español Email address Enter a valid email address English Language Username Enter a username Enter a name Name Password Enter a password Surname Enter a surname Email address Enter a valid email address Account type End User Language English I consent to having my personal data contained in the registration form processed as stated in the posted privacy Name Enter a name Surname Enter a surname Register End User Installer Account type Installer End User These information are needed to activate Installer account! Company name Enter a company name VAT Enter a VAT Address Enter an address Postal code Enter a postal code Consent to having my personal data contained in the registration form processed as stated in the posted p Register SPIROTECH 🌘

När ni är klara med registreringen så får ni ett e-post meddelande för att aktivera kontot. Klicka på "ACTIVATE". Om länken inte fungerar, så klipp ut adressen (blå text) och klistra in i sökfältet på er webbläsare (ex. Edge, Chrome).

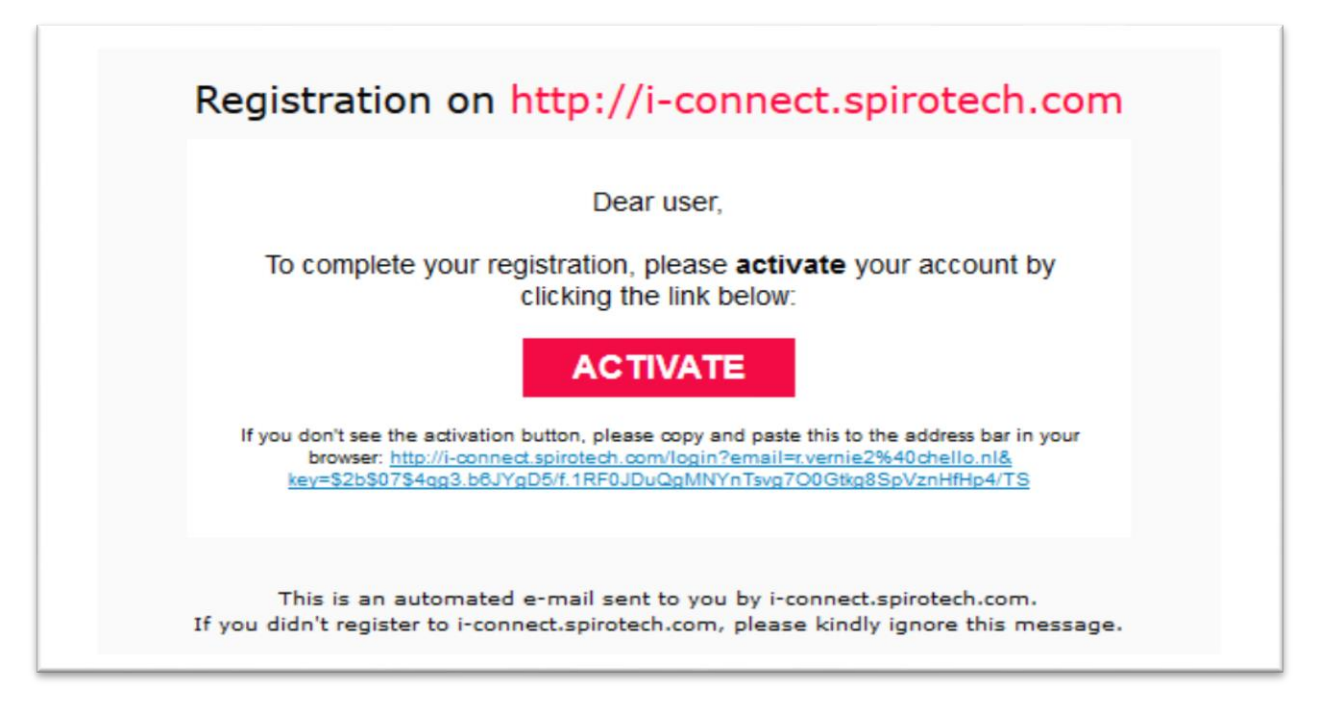

Fyll i serienummer (S/N) och MAC adress. Ni finner uppgifterna på en etikett klistrad på displayens vänstersida, eller genom att klicka på (i) på displayen för att få fram informationen (se bilder nedan). När ni fyller i serienummer skall ni EJ ha med "S" i början (ex. S1725...).

| SPIROTE                | =H �                                 | 🙃 Profile settings   🔒 Devices list Logout | 13:44:56 06.04.18<br>Automatic mode                                              |
|------------------------|--------------------------------------|--------------------------------------------|----------------------------------------------------------------------------------|
| Add a new device to yo | bur account                          |                                            | Launch guide                                                                     |
|                        |                                      |                                            | Device description                                                               |
| Device serial number   | Enter device serial number           |                                            | Spare parts                                                                      |
| Device MAC address     | Enter device MAC address with colons |                                            | Warnings description                                                             |
| Devices list           |                                      |                                            | Errors description                                                               |
|                        |                                      | Automatic mode                             | Contact                                                                          |
|                        |                                      |                                            |                                                                                  |
|                        |                                      |                                            | Device info                                                                      |
|                        |                                      |                                            | Date of installation: 06.04.18<br>Software ver. SORL.3.8<br>HV Software ver. 1.5 |
|                        |                                      |                                            | S/N: S172500010<br>Ethernet MAC: 70:b3:d5:54:cd:04                               |
|                        |                                      |                                            |                                                                                  |

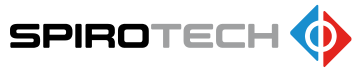

När ni har anslutit avgasaren, så dyker den upp på er sida. Klicka på "Connect" för att komma in i menyn där gränssnittet är likadant som på displayen på avgasaren. Nu kan ni bläddra i menyerna och övervaka avgasaren på distans. Tänk på att kommunikationen kan vara lite långsam över nätet.

| SPIROTECH                                                       | $\diamond$                                                                     |                    | 구 Profile settings   🏫 Device | s list Logout |
|-----------------------------------------------------------------|--------------------------------------------------------------------------------|--------------------|-------------------------------|---------------|
| Add a new device to your ac                                     | count                                                                          |                    |                               |               |
| Device serial number                                            | Enter device serial number                                                     |                    |                               |               |
| Device MAC address                                              | Enter device MAC address with color                                            | IS Add             |                               |               |
| Devices list                                                    |                                                                                |                    |                               |               |
| Status:<br>All Online Offine                                    | Sort:<br>Serial nur                                                            | nber Type Firmware | Devices per page:   5 25 all  |               |
| Serial nun<br>Type:<br>MAC addru<br>Status:<br>Firmware:        | aber: \$173600057<br>\$4008<br>ess: 70:B3:D5:19:40:C5<br>Online ●<br>Current ● | Connect<br>Edit    | Search                        |               |
| Address:<br>Additional<br>Send alarn<br>End User:<br>Installer: | Information: None<br>ns:<br>None<br>Roel Vernie<br>No information              |                    |                               |               |
|                                                                 | 1                                                                              |                    |                               |               |

Privacy